## **Revisar y enviar horas**

1. Inicie sesión en Workday

| workday                   |   | SOUTH TEXAS<br>COLLEGE                |  |  |
|---------------------------|---|---------------------------------------|--|--|
| South Texas College Login | > | Please enter your Jagnet credentials. |  |  |
| Local Login               | > | stcc\<br>Password                     |  |  |
|                           |   | Sign in                               |  |  |

2. Haga clic en **Menú**, luego haga clic en **Time (Hora)**.

| Menu      |                        | ×            |
|-----------|------------------------|--------------|
| Apps      | Shortcuts              |              |
| Your Save | ed Order               | ( <b>†</b> ) |
| 8         | Jobs Hub               | <u>^</u>     |
| 4         | Talent and Performance | - 1          |
| Ē         | Requisitions           | - 1          |
| 9         | Benefits and Pay       | - 1          |
|           | Team Time              | - 1          |
| O         | Time                   | - 1          |
| Ē         | Absence                |              |
|           | Personal Information   |              |
|           |                        | *            |

3. Haga clic en This Week (Esta semana).

| Enter Time |                     |
|------------|---------------------|
|            | This Week (0 Hours) |
|            | Last Week (0 Hours) |
|            | Select Week         |
|            |                     |

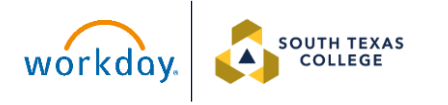

- 4. Para ver las horas trabajadas en su calendario de tiempo.
  - Haga clic en **Review (Revisar)**.

|        | Mon, 7/29<br>Hours: 9                                         | Tue, 7/30<br>Hours: 9                                       | Wed, 7/31<br>Houre: 9                                         | Thu, 8/1<br>Hours: 9                                          | Fri, 8/2<br>Hours: 4                                         | Sat, 8/3<br>Hours: 0 | Sun, 8/4<br>Hours: 0 |   | Jul 29 – Aug 4, 2024                                 |  |
|--------|---------------------------------------------------------------|-------------------------------------------------------------|---------------------------------------------------------------|---------------------------------------------------------------|--------------------------------------------------------------|----------------------|----------------------|---|------------------------------------------------------|--|
|        |                                                               |                                                             | Pay date<br>07/01/2024 -<br>07/15/2024                        |                                                               |                                                              |                      |                      | + | Regular<br>Overtime<br>Holiday                       |  |
|        |                                                               |                                                             | Time Period End<br>07/16/2024 -<br>07/31/2024                 |                                                               |                                                              |                      |                      |   | Paid Time Off<br>Losen Paid: College Closed<br>Total |  |
| N      |                                                               |                                                             |                                                               |                                                               |                                                              |                      |                      |   |                                                      |  |
| A<br>A | Worked Time<br>7:30am - 12:30pm<br>5 Hours<br>③ Not Submitted | Worked Time<br>7:30am - 12:30pm<br>5 Hours<br>Not Submitted | Worked Time<br>7:30am - 12:30pm<br>5 Hours<br>S Not Submitted | Worked Time<br>7:30am - 12:30pm<br>5 Hours<br>③ Not Submitted | Worked Time<br>8:00am - 12:00pm<br>4 Hours<br>SNot Submitted |                      |                      |   |                                                      |  |
| u<br>u |                                                               |                                                             |                                                               |                                                               |                                                              |                      |                      | Ł |                                                      |  |
| u      |                                                               |                                                             |                                                               |                                                               |                                                              |                      |                      |   |                                                      |  |
| w.     | Worked Time<br>1:00pm - 5:00pm                                | Worked Time<br>1:00pm - 5:00pm                              | Worked Time<br>1:00pm - 5:00pm                                | Worked Time<br>1:00pm - 5:00pm                                |                                                              |                      |                      | 1 |                                                      |  |
| N      | 4 Hours<br>(1) Not Submitted                                  | 4 Hours<br>S Not Submitted                                  | 4 Hours<br>S Not Submitted                                    | 4 Hours<br>() Not Submitted                                   |                                                              |                      |                      |   |                                                      |  |
| и      |                                                               |                                                             |                                                               |                                                               |                                                              |                      |                      |   | Review                                               |  |

5. Si todas las horas son correctas, haga clic en **Submit (Enviar)**.

| Submit Time                                                                                                    |                     | ×      |  |  |  |  |
|----------------------------------------------------------------------------------------------------|---------------------|--------|--|--|--|--|
| By clicking the Submit button, you indicate that all hours reported are true and complete and that all reported time complies with<br>our policies. |                     |        |  |  |  |  |
| Following date range will be submi                                                                                                    | itted for approval. |        |  |  |  |  |
| July 29 – August 4, 2024 : 40                                                                                                    | Hours               |        |  |  |  |  |
| Total for July 29 – Aug                                                                                                    | just 4, 2024        |        |  |  |  |  |
| Regular                                                                                                    | 40                  |        |  |  |  |  |
| Overtime                                                                                                    | 0                   |        |  |  |  |  |
| Holiday                                                                                                    | 0                   |        |  |  |  |  |
| Paid Time Off                                                                                                    | 0                   |        |  |  |  |  |
| Leave Paid- College Closed                                                                                                    | 0                   |        |  |  |  |  |
| Total                                                                                                    | 40                  |        |  |  |  |  |
|                                                                                                    |                     |        |  |  |  |  |
|                                                                                                    |                     |        |  |  |  |  |
| enter your comment                                                                                                    |                     |        |  |  |  |  |
|                                                                                                    | Cancel              | Submit |  |  |  |  |

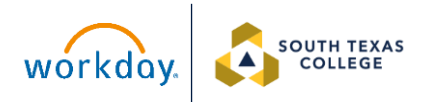

6. Todas las horas trabajadas durante la semana aparecerán como presentadas (submitted) y pendientes de la aprobación de su supervisor.

| Worked Time      | Worked Time      | Worked Time     | Worked Time     | Worked Time      |
|------------------|------------------|-----------------|-----------------|------------------|
| 7:30am - 12:30pm | 7:30am - 12:30pm | 7:30am 12:30pm  | 7:30pm 12:30pm  | 8:00am - 12:00pm |
| 5 Hours          | 5 Hours          | 5 Hours         | 5 Hours         | 4 Hours          |
| Submitted        | Submitted        | Submitted       | Submitted       | Submitted        |
| Worked Time      | Worked Time      | Worked Time     | Worked Time     |                  |
| 1:00pm - 5:00pm  | 1:00pm - 5:00pm  | 1:00pm - 5:00pm | 1:00pm - 5:00pm |                  |
| 4 Hours          | 4 Hours          | 4 Hours         | 4 Hours         |                  |
| Submitted        | Submitted        | Submitted       | Submitted       |                  |

7. Una vez que su supervisor apruebe las horas, se resaltarán con una barra verde y una marca de verificación y aparecerán como "Approved (Aprobado)".

| Worked Time      | Worked Time      | Worked Time      | Worked Time      | Worked Time      |
|------------------|------------------|------------------|------------------|------------------|
| 7:30am - 12:30pm | 7:30am - 12:30pm | 7:30am - 12:30pm | 7:30am - 12:30pm | 8:00am - 12:00pm |
| 5 Hours          | 5 Hours          | 5 Hours          | 5 Hours          | 4 Hours          |
| ✓ Approved       | - ⁄ Approved     | - ⁄ Approved     | ✓ Approved       | ~ Approved       |
| Worked Time      | Worked Time      | Worked Time      | Worked Time      |                  |
| 1:00pm - 5:00pm  | 1:00pm - 5:00pm  | 1:00pm - 5:00pm  | 1:00pm - 5:00pm  |                  |
| 4 Hours          | 4 Hours          | 4 Hours          | 4 Hours          |                  |
| ✓ Approved       | ✓ Approved       | ✓ Approved       | ✓ Approved       |                  |

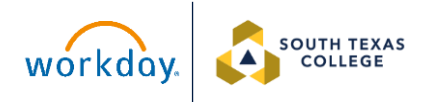

 Si tiene un check-in o check-out no coincidente, no podrá revisar ni enviar sus horas hasta que envíe un Formulario Electronico de Solicitud de Ajuste de Tiempo (Electronic Time Adjustment Request Form) y es corregido por su supervisor.

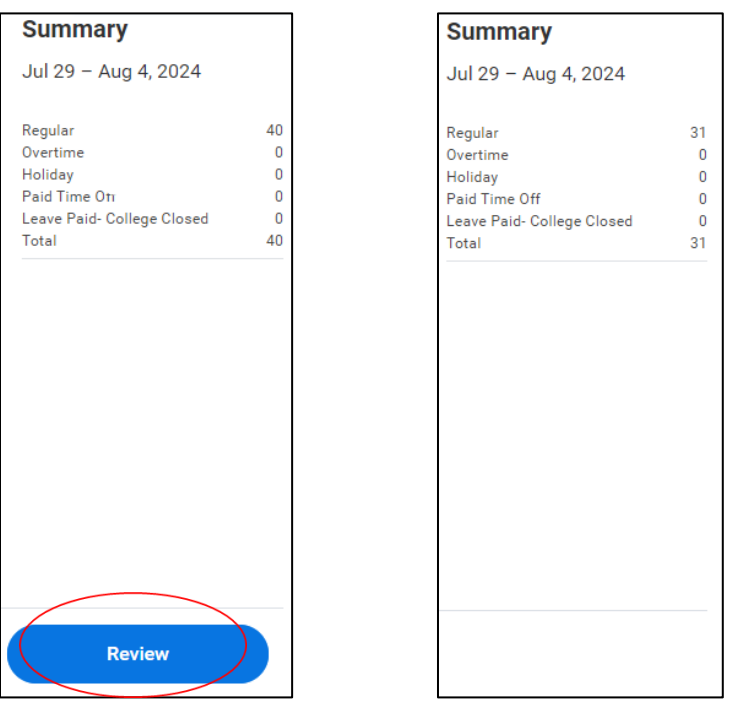

Las horas deben ser entregadas por el empleado y aprobadas por el supervisor. Si las horas no se envían y aprueban, <u>es</u> <u>posible que no</u> se le pague por las horas trabajadas. Es posible que los empleados tengan que esperar hasta el siguiente ciclo de pago para recibir las horas pagadas.

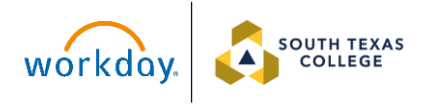